# Help I 使いこなそう G-Census

## 方位、スケール、凡例の表示

G-Census を起動すると、G-Census 上に方位、スケール、凡例が表示されます。必要に応じて、 表示-非表示にすることができます。

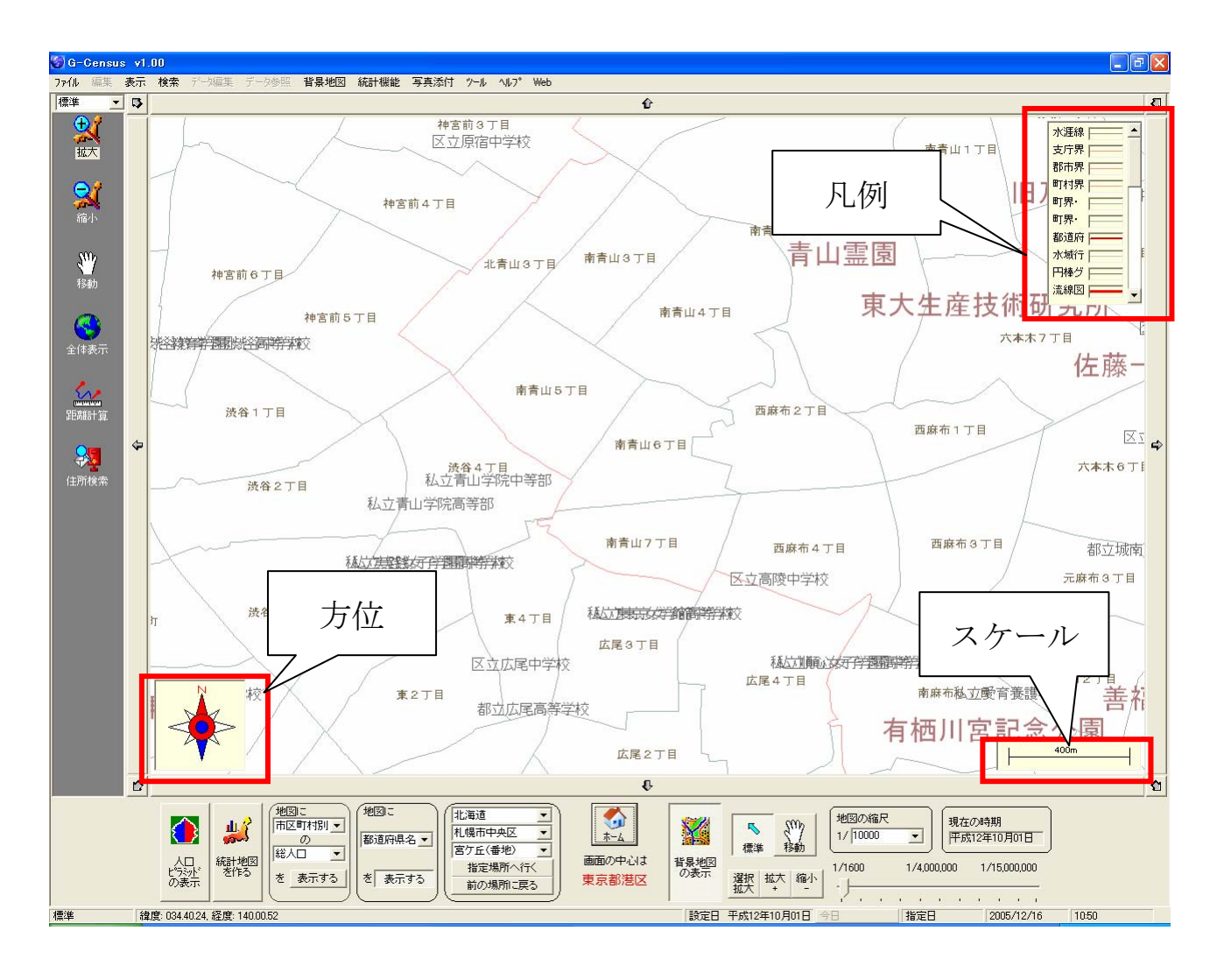

## 方位の表示

方位は、G-Census に表示されている地図の方角を表しています。「N」は北を指し、おおよその 方位を知ることができます。

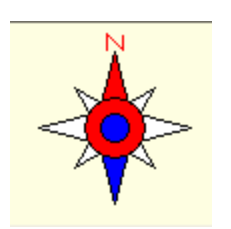

初期設定では、起動時に表示されます。非表示にするには、メインメニュー「表示」-「方位」 をクリックしてください。

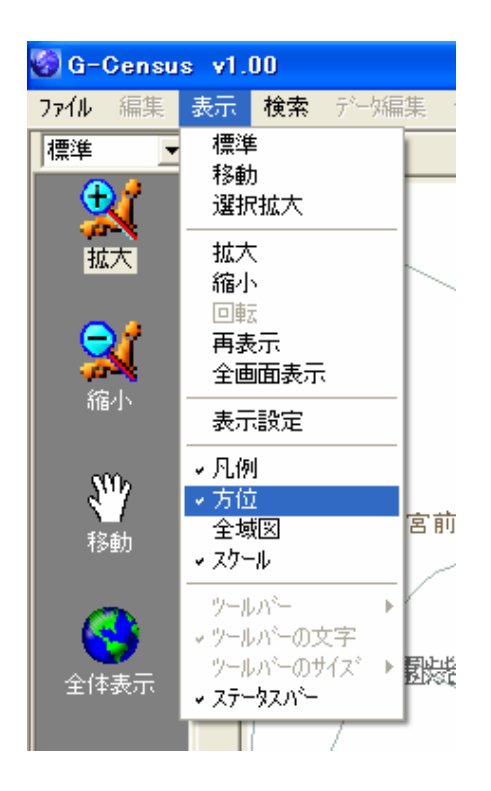

※左側にチェックが付いているときは「表示」を意味し、チェックが外れているときは「非表示」 を意味します。

#### スケールの表示

スケールの長さから、G-Census に表示されている地図のおおよその距離を参照することができます。またスケールに表示されている距離は地図の縮尺率に応じて、表示されます。

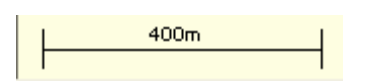

初期設定では、起動時に表示されます。非表示にするには、メインメニュー「表示」-「スケー ル」をクリックしてください。

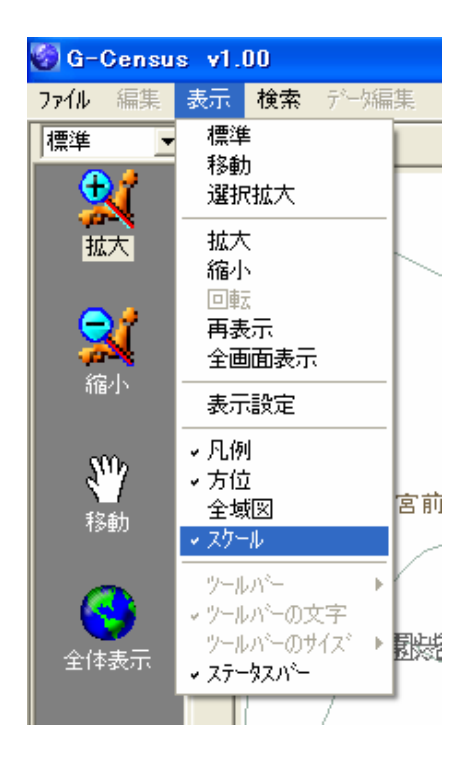

※左側にチェックが付いているときは「表示」を意味し、チェックが外れているときは「非表示」 を意味します。

### 凡例の表示

凡例は、G-Census に表示されている線や文字がどのような項目であるかを示しています。

| 水涯線 ┣━━━━ ▲                              |
|------------------------------------------|
| 支庁界                                      |
| 郡市界 ———                                  |
| 町村界 ———————————————————————————————————— |
| 町界・                                      |
| 町界・                                      |
| 都道府 👝                                    |
| 水域行 🔚 🔤                                  |
| 円棒グ                                      |
| 流線図 👝 🚽                                  |
|                                          |

初期設定では、起動時に表示されます。非表示にするには、メインメニュー「表示」-「凡例」 をクリックしてください。

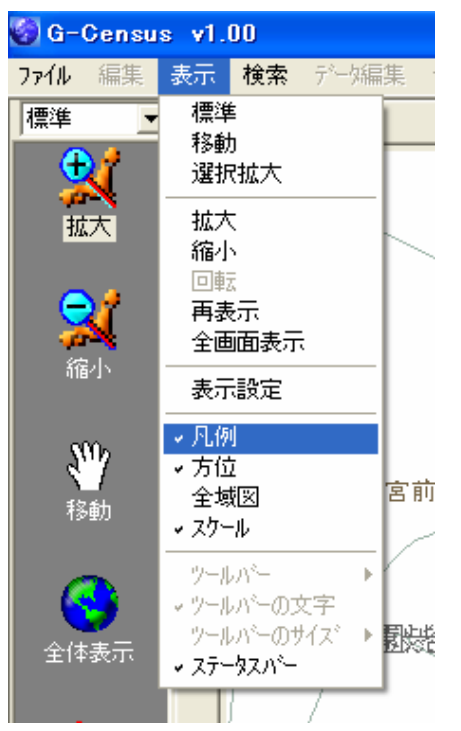

※左側にチェックが付いているときは「表示」を意味し、チェックが外れているときは「非表示」 を意味します。

#### 凡例から表示設定ができる

凡例から、凡例に表示されている項目の表示-非表示、線種、文字の大きさや色を簡単に 変えることができます。詳細については、「Help-Ⅱ便利な使い方-凡例から表示を設定す る(文字の色、大きさを変える)」および「Help-Ⅱ便利な使い方-凡例から表示を設定す る(線種を変える)」をご参照ください。

また詳細な表示設定をしたいときは、「Help-I 使いこなそう G-Census-県境界、市区 町村境界の表示」および「Help-I 使いこなそう G-Census-県名、市区町村名の表示」を ご参照ください。